# 請到「全人中心首頁」—「最新 消息」查看考試帳號、密碼 (<u>http://www.hec.fju.edu.tw/layout/</u> <u>onebrown/vvindex.jsp</u>)

依指定之帳號、密碼登入考試系統(http://liveabc.mmc.fju.edu.tw)

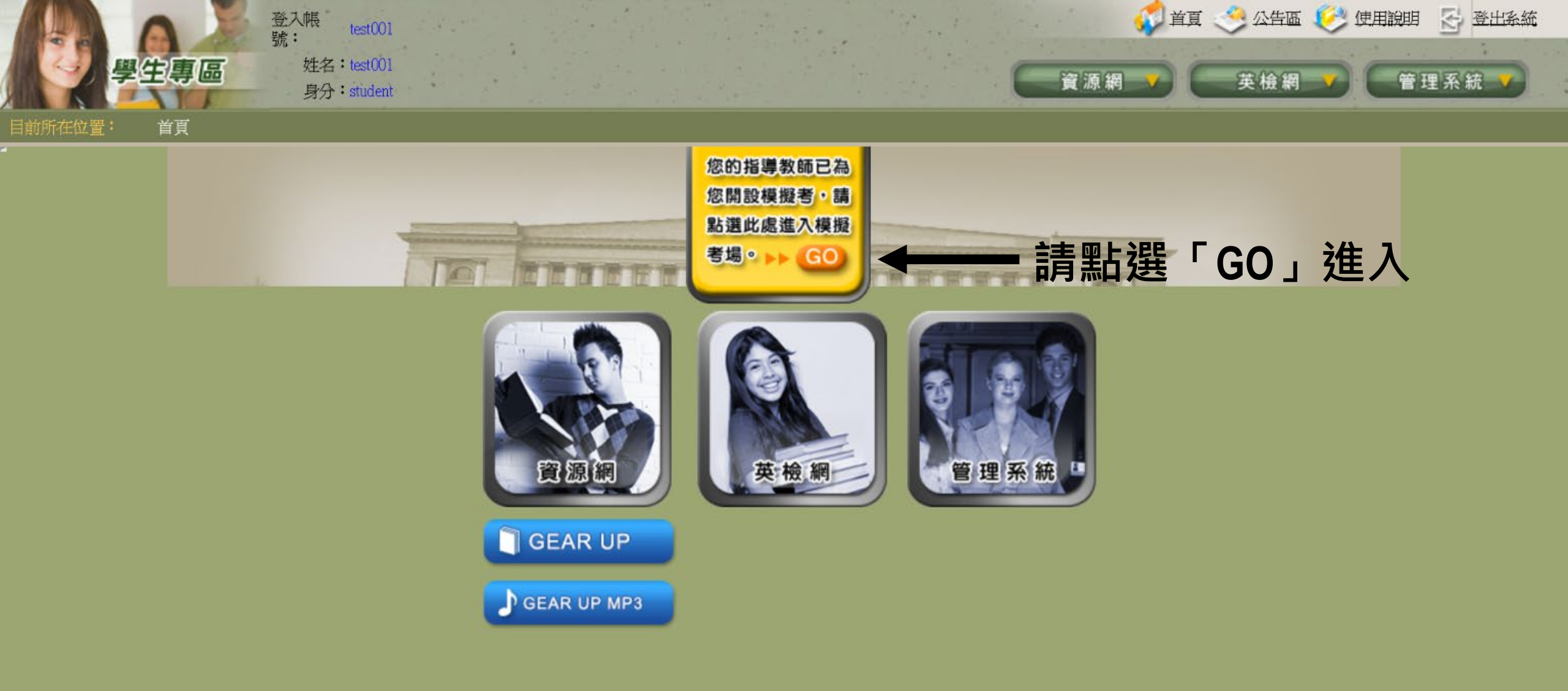

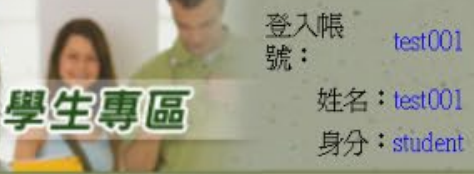

test001

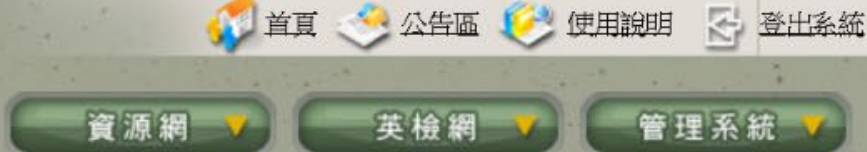

#### 其檢網/考場清單 目前所在位置:

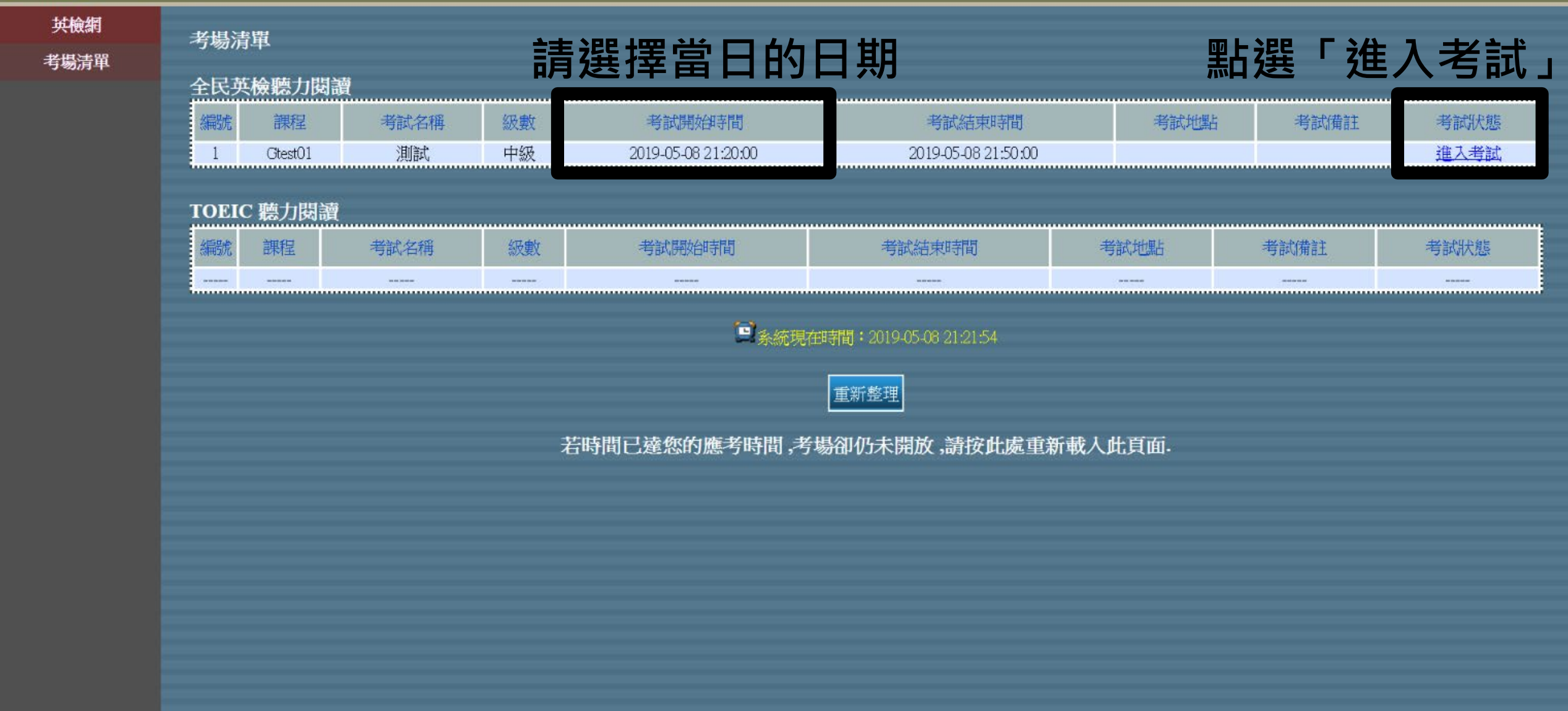

javascript:rechk(this,26,'../student/test\_start.php?xv===QPZdkTxIFVZ1mVUIFcC5GZ3VFVh1jb9oUQuRWYsInTvh0Vk10d3FkTURUTj12dJIkay4kT')

# 全民英檢中級 GEPT: Intermediate

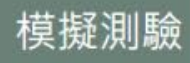

# 聽力測驗

共分三部分,題型包含「看圖辨義」、「問答」、「簡 短對話」,全部是單選題,共45題,作答時間30分 鐘。

進入聽力測驗

# 閱讀測驗

共分三部分,題型包含「詞彙和結構」、「段落填空」、「閱讀理解」,全部是單選題,共40題,作答時間45分鐘。

# 進入閱讀測驗 請選擇「閱讀測驗」

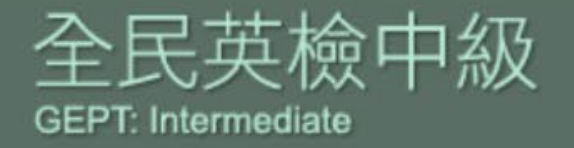

# 模擬測驗

共分三部分,題型包含「詞彙和結構」、「段落填空」、「閱讀理解」,全部是單選題,共40題,作答時間45分鐘。

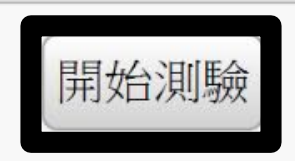

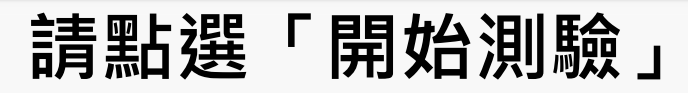

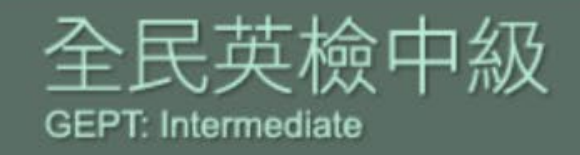

模擬測驗

作答剩餘時間: 44:36

#### Part 4 詞彙和結構 請依照文意選出最適合的答案。

注意!

# **Question 1**

Ted waited at the airport to \_\_\_\_\_ his visitors.

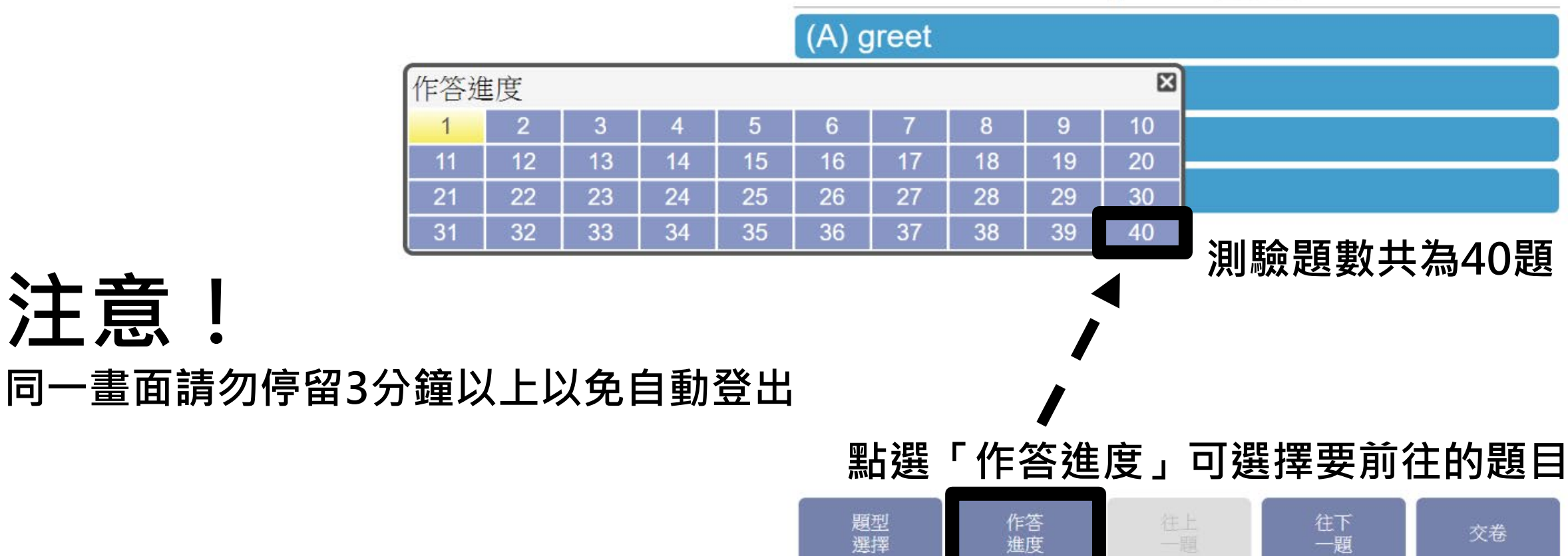

# 全民英檢中級 GEPT: Intermediate

# 模擬測驗

交卷

#### 作答剩餘時間: 44:14

#### Part 6 閱讀理解 請依照文意選出最適合的答案。

Bob Jordan was a new student at Liveville High School. On his first day, the teacher asked Bob to go up to the front of the class and introduce himself to everyone. Bob told everyone he liked to play basketball. He also said he liked to surf the Internet. In addition, Bob communicated to everyone that he used to go to Bigberg High School before he and his family moved to Liveville. Bob's dad used to work for the government, but then he switched jobs and became the new manager of a computer store in Liveville. Bob said that his mom stays at home with his little sister, Carrie. When Bob told the class that he just moved into a new house on Oak Street, one of his classmates, Jimmy, was surprised. Jimmy told Bob he lived on Pine Street, and that he would like to drop by sometime. Bob thought that was a great idea, and he also invited the 1 1 1 1 1 1 1

### Question 40 (37 - 40)

題型

彈擇

作答

進度

Why do you think Jimmy was excited when he heard that Bob lived on Oak Street?

- (A) There was a spooky haunted house on Oak Street.
- (B) Jimmy lived on another street that was close to Oak Street.
- (C) Jimmy used to have a house on Oak Street.
- (D) Primarily rich and generous people lived on Oak Street.
- 作答完畢點選「交卷」,登入視訊會議室, 與英檢助理確認成績上傳成功

往上

—題